# SW3L LoRaWAN Outdoor Flow Sensor

last modified by Xiaoling on 2023/01/29 17:59

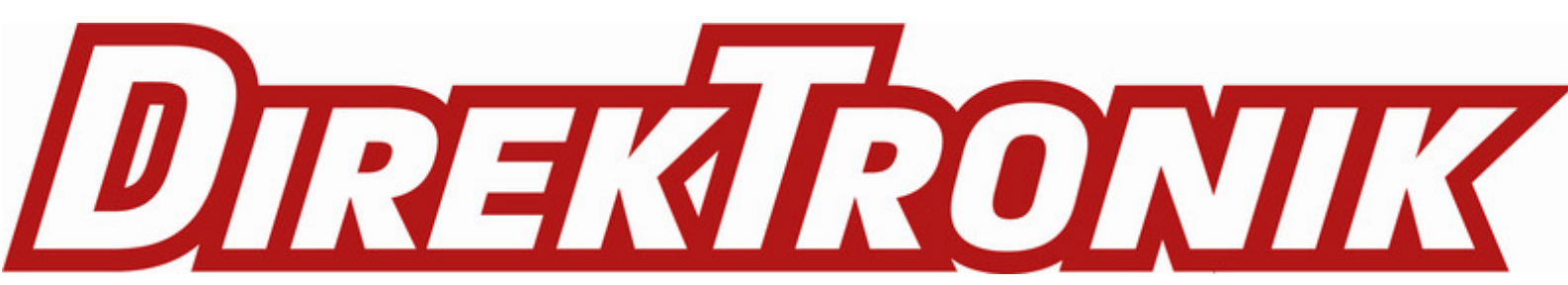

# **Table of Contents**

| 1. Introduction                                                     | 4    |
|---------------------------------------------------------------------|------|
| 1.1 What is SW3L LoRaWAN Flow Sensor                                | 4    |
| 1.2 Features                                                        | 5    |
| 1.3 Installation                                                    | 5    |
| 1.4 Storage & Operation Temperature                                 | 5    |
| 1.5 Applications                                                    | 5    |
| 1.6 Flow Sensor Spec                                                | 5    |
| 1.7 Mechanical                                                      | 5    |
| 1.8 Pin Definitions and Switch                                      | 7    |
| 1.8.1 Pin Definition                                                | 8    |
| 1.8.2 Jumper JP2(Power ON/OFF)                                      | 8    |
| 1.8.3 BOOT MODE / SW1                                               | 8    |
| 1.8.4 Reset Button                                                  | 8    |
| 1.8.5 LED                                                           | 8    |
| 2. Operation Mode                                                   | 9    |
| 2.1 How it works?                                                   | 9    |
| 2.2 Example to use for LoRaWAN network                              | 9    |
| 2.3 Uplink Payload                                                  | 15   |
| 2.3.1 Device Status. FPORT=5                                        | 16   |
| 2.3.2 Sensor Configuration. FPORT=4                                 | 17   |
| 2.3.3 Water Flow Value. Uplink FPORT=2                              | . 17 |
| 2.3.4 Historical Water Flow Status, FPORT=3                         | 19   |
| 2.4 Datalog Feature                                                 | 20   |
| 2.4.1 Unix TimeStamp                                                | 21   |
| 242 Set Device Time                                                 | 21   |
| 2.4.3 Poll sensor value                                             | 22   |
| 244 Decoder in TTN V3                                               | 22   |
| 2.5 Show data on Datacake                                           | 22   |
| 3. Configure SW31 via AT Command or LoBaWAN Downlink                | 29   |
| 3.1 Set Transmit Interval Time                                      | 29   |
| 3.2 Set Password                                                    | 30   |
| 3.3 Quit AT Command                                                 | 30   |
| 3.4 Alarm for continuously water flow                               | 30   |
| 3.5 Clear Flash Record                                              | 31   |
| 3.6 Set the calculate flag                                          | 31   |
| 3.7 Set count number                                                | 32   |
| 3.8 Set work mode                                                   | 32   |
| 4. Battery & how to replace                                         | 32   |
| 4.1 Battery Info                                                    | 32   |
| 4.1.1 Battery Note                                                  | 33   |
| 4.2 Beplace Battery                                                 | 33   |
| 4.3 Battery Life Analyze                                            | 34   |
| 5 FAQ                                                               | 34   |
| 5.1 How to use AT Command to configure SW3                          | 34   |
| 5.2 How to upgrade the firmware?                                    | 35   |
| 5.3 How to change the LoRa Frequency Bands/Region?                  | 35   |
| 5.4 Can L connect 3rd party flow sensor other than the default one? | 35   |
| 6 Order Info                                                        | 36   |
| 7 Packing Info                                                      | 37   |
| 8 Support                                                           | 37   |
|                                                                     | 57   |

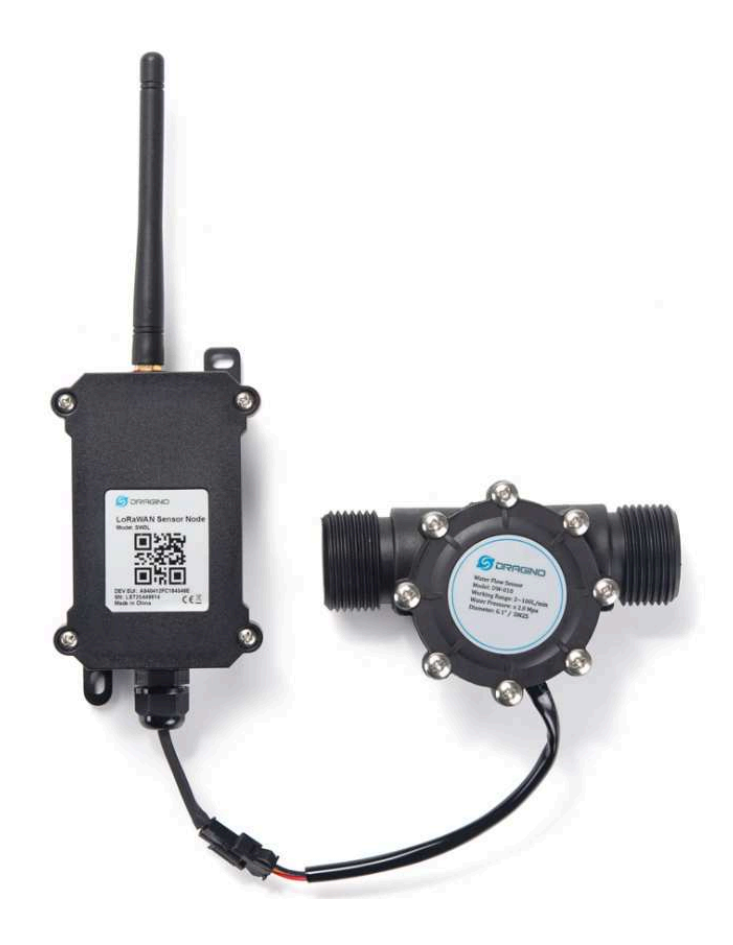

#### Table of Contents:

- <u>1. Introduction</u>
  - 1.1 What is SW3L LoRaWAN Flow Sensor
  - <u>1.2 Features</u>
  - <u>1.3 Installation</u>
  - <u>1.4 Storage & Operation Temperature</u>
  - <u>1.5 Applications</u>
  - 1.6 Flow Sensor Spec
  - 1.7 Mechanical
  - <u>1.8 Pin Definitions and Switch</u>
    - 1.8.1 Pin Definition
    - <u>1.8.2 Jumper JP2(Power ON/OFF)</u>
    - 1.8.3 BOOT MODE / SW1
    - <u>1.8.4 Reset Button</u>
    - 1.8.5 LED

- <u>2. Operation Mode</u>
  - 2.1 How it works?
  - 2.2 Example to use for LoRaWAN network
  - 2.3 Uplink Payload
    - 2.3.1 Device Status, FPORT=5
    - 2.3.2 Sensor Configuration, FPORT=4
    - 2.3.3 Water Flow Value, Uplink FPORT=2
    - <u>2.3.4 Historical Water Flow Status</u>, FPORT=3
  - <u>2.4 Datalog Feature</u>
    - <u>2.4.1 Unix TimeStamp</u>
    - 2.4.2 Set Device Time
    - 2.4.3 Poll sensor value
    - 2.4.4 Decoder in TTN V3
  - <u>2.5 Show data on Datacake</u>
- <u>3. Configure SW3L via AT Command or LoRaWAN Downlink</u>
  - <u>3.1 Set Transmit Interval Time</u>
    - <u>3.2 Set Password</u>
    - 3.3 Quit AT Command
    - <u>3.4 Alarm for continuously water flow</u>
    - <u>3.5 Clear Flash Record</u>
    - 3.6 Set the calculate flag
    - <u>3.7 Set count number</u>
    - <u>3.8 Set work mode</u>
- 4. Battery & how to replace
  - <u>4.1 Battery Info</u>
    - 4.1.1 Battery Note
  - <u>4.2 Replace Battery</u>
  - 4.3 Battery Life Analyze
- <u>5. FAQ</u>
  - <u>5.1 How to use AT Command to configure SW3</u>
  - 5.2 How to upgrade the firmware?
  - 5.3 How to change the LoRa Frequency Bands/Region?
  - 5.4 Can I connect 3rd party flow sensor other than the default one?
- <u>6. Order Info</u>
- 7. Packing Info
- 8. Support

# 1. Introduction

## 1.1 What is SW3L LoRaWAN Flow Sensor

The Dragino SW3L is a LoRaWAN Flow Sensor. It detects water flow volume and uplink to IoT server via LoRaWAN network. User can use this to monitor the water usage for buildings.

SW3L is powered by 8500mAh Li-SOCI2 battery, It is designed for long term use up to 10 years. (Actually Battery life depends on the use environment, update period.)

The SW3L will send water flow volume every 20 minutes. It can also **detect the water flow status** and **send Alarm**, to avoid the waste for water usage such as broken toilet case.

SW3L is designed for both indoor and outdoor use. It has a weatherproof enclosure and industrial level battery to work in low to high temperatures.

Each SW3L is pre-load with a set of unique keys for LoRaWAN registration, register these keys to LoRaWAN server and it will auto connect after power on

\*Battery life depends on how often to send data, please see battery analyzer.

### **1.2 Features**

- LoRaWAN v1.0.3 Class A protocol.
- Frequency Bands: CN470/EU433/KR920/US915/EU868/AS923/AU915/IN865/RU864
- Upload water flow volume
- Monitor water waste
- 8500mAh industrial battery(none-rechargeable)
- AT Commands to change parameters
- · Uplink on periodically and open/close event
- Datalog feature
- Remote configure parameters via LoRa Downlink
- Firmware upgradable via program port
- Wall Mountable
- Outdoor Use

## **1.3 Installation**

Each SW3L package is shipped with a flow sensor. Install the flow sensor into water pipe with correct flow direction to start monitoring.

# 1.4 Storage & Operation Temperature

-40°C to +85°C

# **1.5 Applications**

- Flow Sensor application
- Water Control
- Toilet Flow Sensor
- Monitor Waste water

## 1.6 Flow Sensor Spec

| Model    | Probe  | Diameter    | Range      | Max Pressure | Measure         |
|----------|--------|-------------|------------|--------------|-----------------|
| SW3L-004 | DW-004 | G1/2" /DN15 | 1~30L/min  | ≤ 2.0Mpa     | 450 pulse = 1 L |
| SW3L-006 | DW-006 | G3/4" /DN20 | 1~60L/min  | ≤ 1.2Mpa     | 390 pulse = 1 L |
| SW3L-010 | DW-010 | G 1" /DN25  | 2~100L/min | ≤ 2.0Mpa     | 64 pulse = 1 L  |

# 1.7 Mechanical

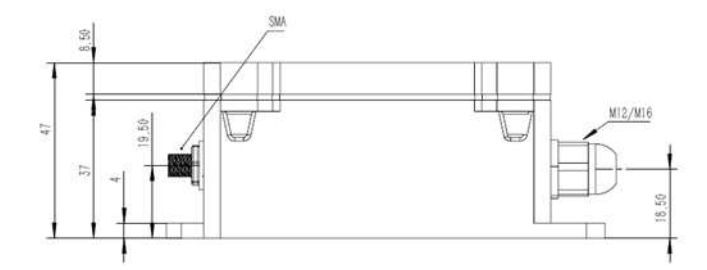

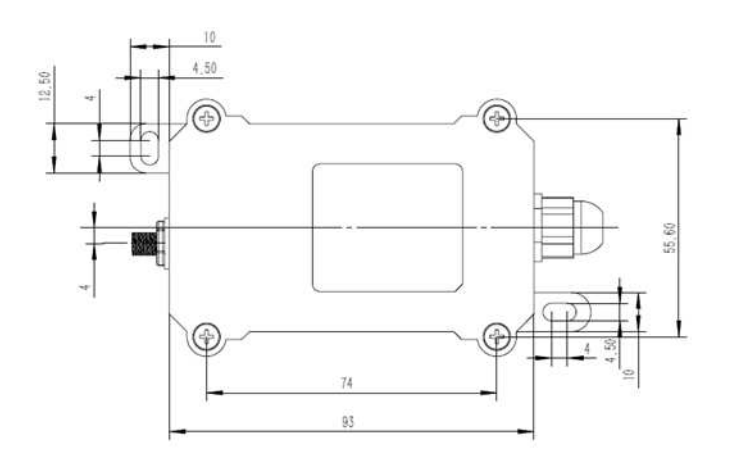

DW-004 Flow Sensor: diameter: G1/2" / DN15. 450 pulse = 1 L

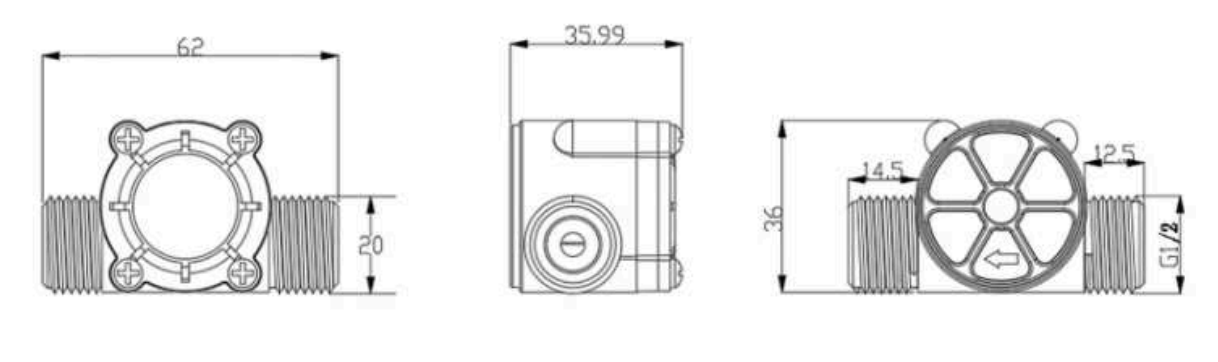

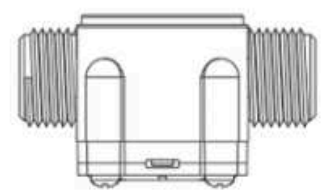

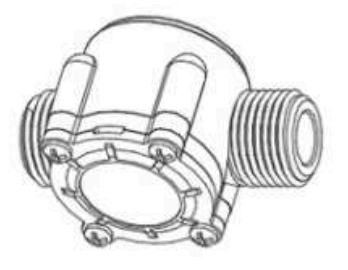

006: DW-006 Flow Sensor: diameter: G3/4" / DN20. 390 pulse = 1 L

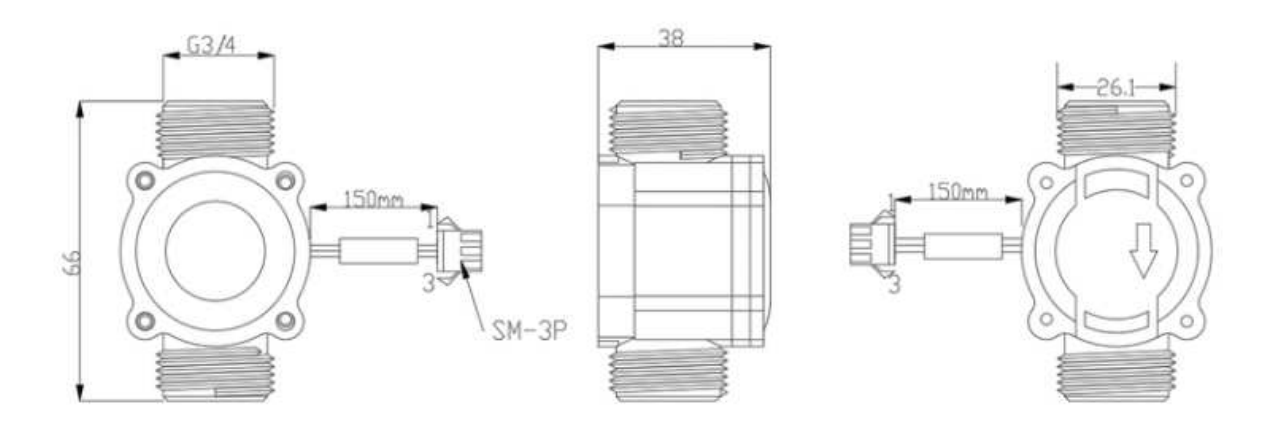

010: DW-010 Flow Sensor: diameter: G 1" / DN25. 64 pulse = 1 L

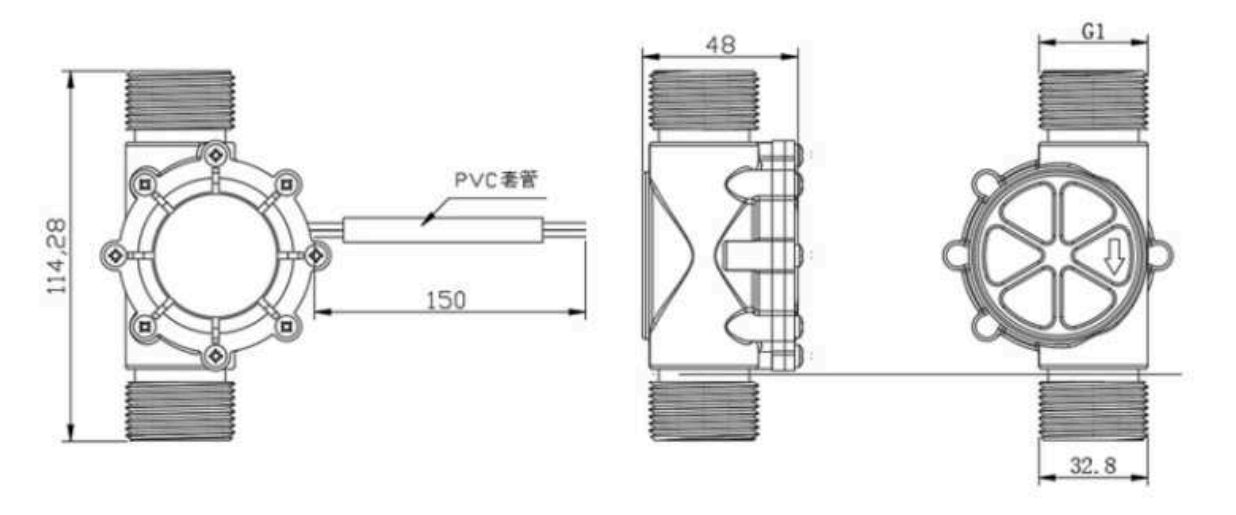

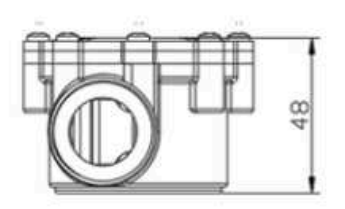

# **1.8 Pin Definitions and Switch**

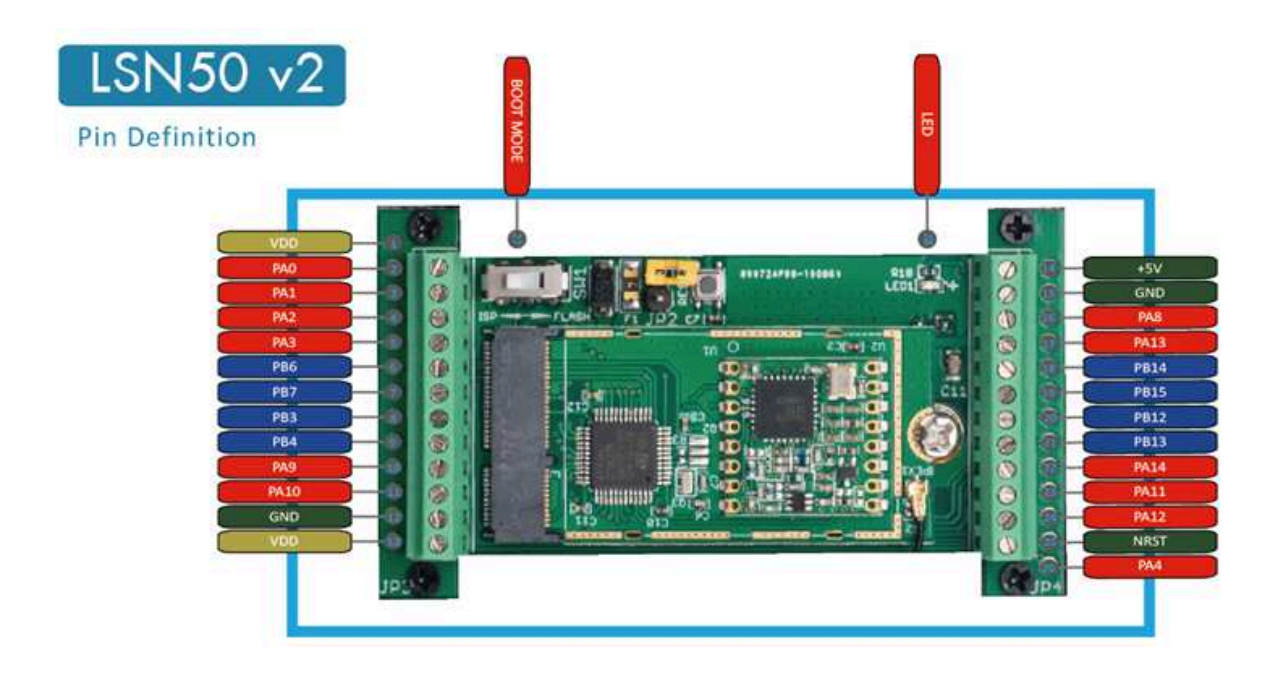

### **1.8.1 Pin Definition**

SW3L is pre-configured to connect to two external wires. The other pins are not used. If user wants to know more about other pins, please refer to the user manual of LSN50v2 at:

https://www.dropbox.com/sh/djkxs7mr17y94mi/AABVIWbM9uzK9OA3mXyAT10Za?dl=0

Add PA11 digital input and PA12 digital input(Since firmware v1.2.0)

### 1.8.2 Jumper JP2(Power ON/OFF)

Power on Device when putting this jumper.

### 1.8.3 BOOT MODE / SW1

1) ISP: upgrade mode, device won't have any signal in this mode. but ready for upgrade firmware. LED won't work. Firmware won't run.

2) Flash: work mode, the device starts to work and send out console output for further debug

### 1.8.4 Reset Button

Press to reboot the device.

### 1.8.5 LED

It will flash:

- 1) Boot the device in flash mode
- 2) Send an uplink packe

# 2. Operation Mode

### 2.1 How it works?

Each SW3L is shipped with a worldwide unique set of OTAA keys. To use SW3L in a LoRaWAN network, user needs to input the OTAA keys in the LoRaWAN network server. So SW3L can join the LoRaWAN network and start to transmit sensor data.

## 2.2 Example to use for LoRaWAN network

This section shows an example of how to join the TTN V3 LoRaWAN IoT server. Usages with other LoRaWAN IoT servers are similar.

### Use SW3L in TTN and Datacake

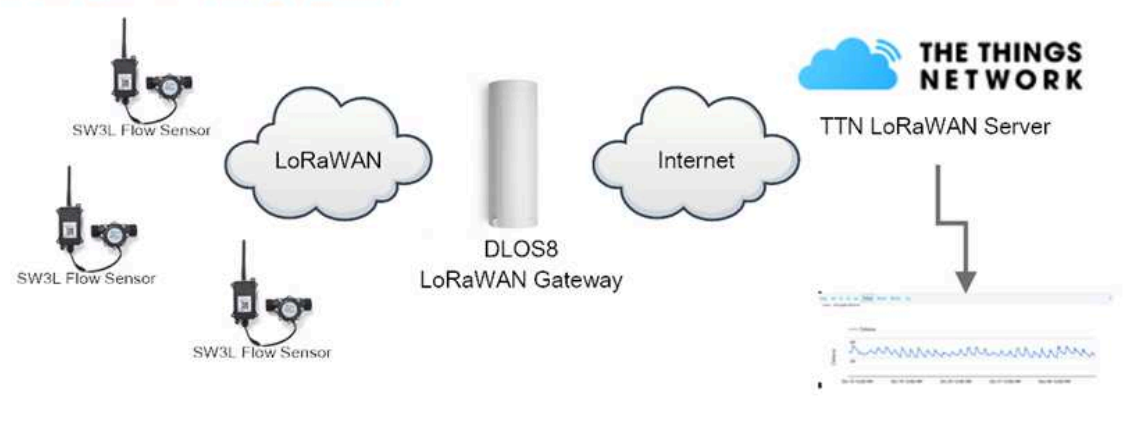

Dash Board in Datacake

 In this use case, the SW3L is connected into water line to measure water flow and send the status to the LoRaWAN server. The SW3L will uplink different types of messages to the LoRaWAN server. See <u>Uplink</u> <u>payload</u> for detail.

Assume the DLOS8 is already set to connect to the TTN V3 network. We need to add the SW3L device in TTN V3:

Step 1: Create a device in TTN V3 with the OTAA keys from SW3L.

Each SW3L is shipped with a sticker with the default device EUI as below:

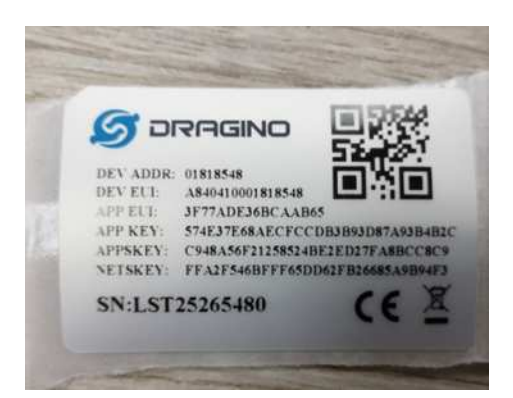

Users can enter these keys in the LoRaWAN Server portal. Below is the TTN V3 screenshot:

Add APP EUI in the application.

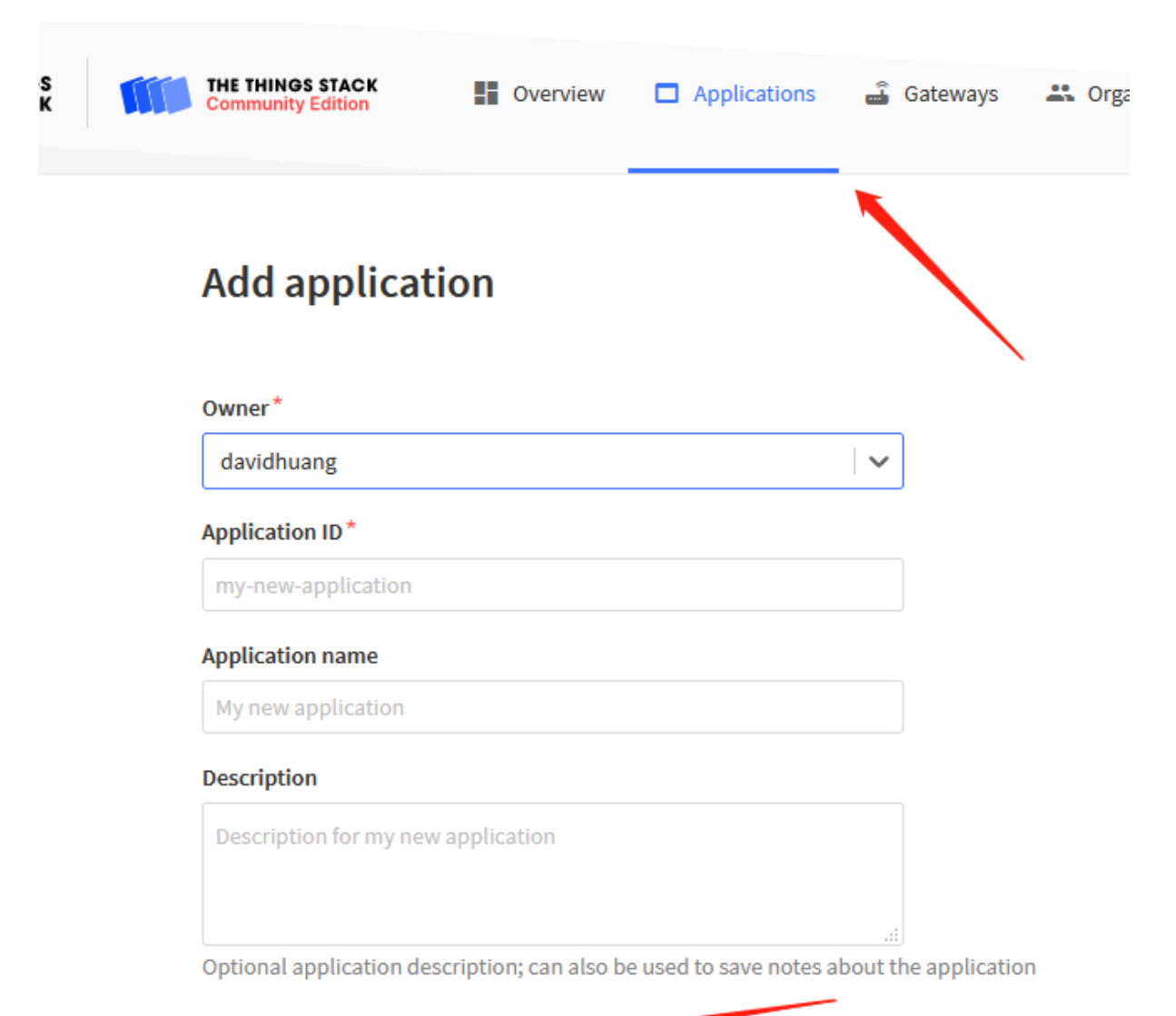

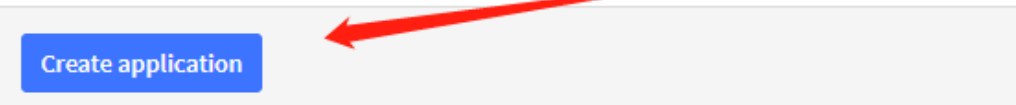

| CCC     ID: 123     ★ 4 End devices ♣ 2 | 2 Collaborators 🛛 🗣 2 API keys |        |                              | Created 95 days ago                          |
|-----------------------------------------|--------------------------------|--------|------------------------------|----------------------------------------------|
| General information                     |                                | ,      | Live data                    | See all activity →                           |
| Application ID                          | 123                            | 5      | ↑ 10:09:42 <b>1231234234</b> | Forward data message to Application Server   |
| Created at                              | Feb 2 2021 11:12:30            |        | 10:09:42 1231234234.         | Store upstream data message                  |
| citated at                              | 102,2021 1112.00               |        | ↑ 10:09:42 <b>1231234234</b> | Forward uplink data message                  |
| Last updated at                         | Apr 30, 2021 11:00:33          |        | ↑ 10:09:42 <b>1231234234</b> | Receive uplink data message                  |
|                                         |                                |        | ↑ 10:09:42 <b>1231234234</b> | Successfully processed data message          |
|                                         |                                |        | ↑ 10:09:42 <b>1231234234</b> | Drop data message                            |
| End devices (4)                         |                                |        | Q Search t                   | by ID =+ Import end devices + Add end device |
| ID \$                                   | Name 🗢                         | DevEUI | Joi                          | inEUI Created 🗢                              |

| From The LoRaWAN Device Repository                 | Manually |  |
|----------------------------------------------------|----------|--|
| Preparation                                        |          |  |
| Activation mode*                                   |          |  |
| <ul> <li>Over the air activation (OTAA)</li> </ul> |          |  |
| Activation by personalization (ABP)                |          |  |
| Multicast                                          |          |  |
| Do not configure activation                        |          |  |
| LoRaWAN version ⑦*                                 |          |  |
| Select                                             |          |  |
| Network Server address                             |          |  |
| eu1.cloud.thethings.network                        |          |  |
| Application Conver address                         |          |  |

### Register end device

| Frequency plan 🕲 *                                  |                          |
|-----------------------------------------------------|--------------------------|
| Select                                              | 4 2                      |
| .oRaWAN version ③ *                                 |                          |
| MAC V1.0.3                                          | ↓  → 3                   |
| Regional Parameters version () *                    |                          |
| PHYVL0.3 REV A                                      | $\sim$                   |
| DevEUI @ *                                          |                          |
| DevEUI⊚*                                            |                          |
| ••••••••••••••••••••••••••••••••••••••              | 0/50 used 4 4            |
| АррЕUI                                              |                          |
| ••••••••••••••••••••••••••••••••••••••              | eros 🗲 5                 |
| AppKey (1) *                                        |                          |
|                                                     | ••••••••• 🗘 Generate 🔶 6 |
| End device ID 🗇 *                                   |                          |
| my-new-device                                       | <b>4</b> 7               |
| This value is automatically prefilled using the Dev | EUI                      |
| After registration                                  |                          |
| <ul> <li>View registered end device</li> </ul>      |                          |
| Register another and device of this type            |                          |

Add APP KEY and DEV EUI

Step 2: Power on SW3L

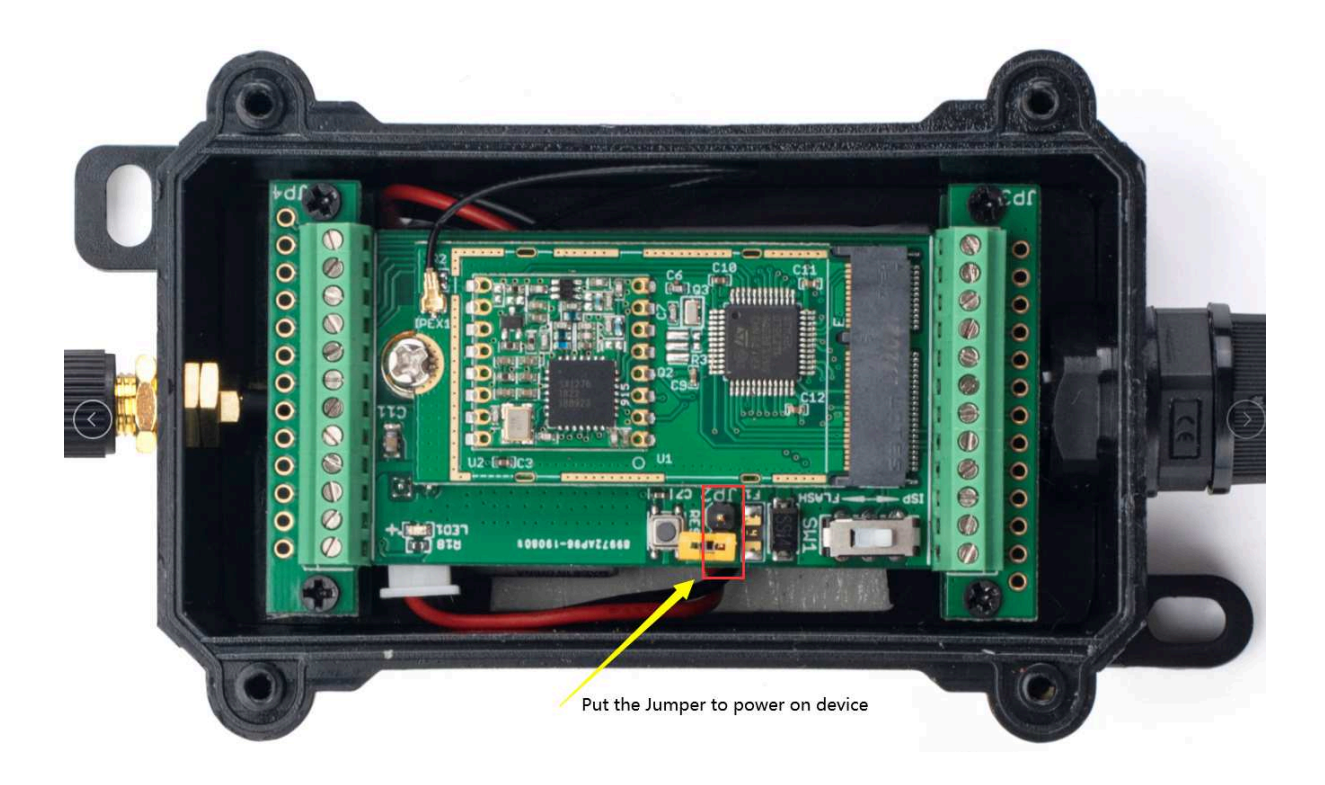

Put the jumper to power on SW3L and it will auto-join to the TTN V3 network. After join success, it will start to upload sensor data to TTN V3 and the user can see it in the panel.

| H          | lsn50-v2-sw3l<br>ID: lsn50-v2-sw3l        |                                                                                                    |      |
|------------|-------------------------------------------|----------------------------------------------------------------------------------------------------|------|
| 1          | 2 ↓ n/a Last activity 13 seconds          | ල ගුනු                                                                                                    |      |
| C          | verview Live data Messaging               | Location Payload formatters Claiming General settings                                                                          |      |
| Time       | Туре                                      | Data preview Verbose stream 🔵 🗶 Export as JSON 🔢 Pause 📱 Clear                                                                 |      |
| ↑ 15:34:59 | Forward uplink data message               | Lond: { Alarm: "FALSE", Calculate_flag: 0, Data_time: "2022-04-01 07:34:58", MOD: 0, Total_pulse: 9577, Water_flow_value: 21.3 | 3    |
| ↑ 15:34:59 | Successfully processed data _             | BevAddr: 26 08 10 21 🗘 🐻 FCot: 2 FPort: 2 Data rate: SF78W125 SAR: 8,8 NSSI: -77                                               |      |
| ↑ 15:34:04 | Forward uplink data message               | load: { Alarm: "FALSE", Calculate_flag: 0, Data_time: "2022-04-01 07:34:03", MOD: 0, Total_pulse: 9407, Water_flow_value: 20.9 | -    |
| ↑ 15:34:04 | Successfully processed data _             | DevAddr: 26 08 10 21 \dotsb 🌆 FCot: 1 FPort: 2 Data rate: SF78W125 SWR: 9.2 RSSI: -83                                          |      |
| 4 15:33:59 | Schedule data downlink for t <sub>m</sub> | RX1 Belay: 5                                                                                                    |      |
| ↑ 15:33:58 | Forward uplink data message               | Payload: { BAT: 3.324, FIRMWARE_VERSION: '1.0.0', FREQUENCY_BAND: 'U0915', SENSOR_MODEL: 'SWOL', SUB_BAND: 0 } 11 01 00 02 00  | 9C F |

# 2.3 Uplink Payload

Uplink payloads have two types:

- Open/Close Status: Use FPORT=2
- Other control commands: Use other FPORT fields.

The application server should parse the correct value based on FPORT settings.

### 2.3.1 Device Status, FPORT=5

Include device configure status. Once SW3L Joined the network, it will uplink this message to the server. After that, SW3L will uplink Device Status every 12 hours.

Users can also use the downlink command( $0x26\ 01$ ) to ask SW3L to resend this uplink. This uplink payload also includes the DeviceTimeReq to get time.

| Device Status (FPORT=5) |              |                  |                |          |     |  |
|-------------------------|--------------|------------------|----------------|----------|-----|--|
| Size (bytes) 1 2 1 2    |              |                  |                |          |     |  |
| Value                   | Sensor Model | Firmware Version | Frequency Band | Sub-band | BAT |  |

#### Example parse in TTNv3

| Time              | Туре                          | Data preview Verbose stream 🍞 🛓 Export as JSON 🔢 Pause 📱 Clear                                                                     |
|-------------------|-------------------------------|----------------------------------------------------------------------------------------------------|
| <b>↓</b> 16:00:03 | Schedule data downlink for t_ | Rx1 Delay: 5                                                                                                    |
| ↑ 16:00:03        | Forward uplink data message   | Payload: { BAT: 3.313, FIRMWARE_VERSION: "1.0.0", FREQUENCY_BAND: "US915", SENSOR_MODEL: "SHOL", SUB_BAND: 0 } 11 01 00 02 00 0C ( |
| <b>†</b> 16:00:03 | Successfully processed data _ | DevAddr: 26.08.18.21 🗘 🌆 FCnt: 30 FPort: 5 Data rate: 5F78w125 SNR: 9.8 NSSI: -77                                                  |
| <b>↓</b> 15:59:58 | Schedule data downlink for t. | FPort: 1 MAC payload: 58 1F 🛛 🌆 Rx1 Delay: 5                                                                                       |
| <b>↑</b> 15:59:58 | Forward uplink data message   | Payload: { Alarm: "FALSE", Calculate_flag: 0, Data_time: "2022-04-01 07:89-50", Last_pulse: 0, MOD: 1, Water_flom_value: 0 } 00    |

- Sensor Model: For SW3L, this value is 0x11
- Firmware Version: 0x0100, Means: v1.0.0 version
- Frequency Band:

\*0x01: EU868

\*0x02: US915

\*0x03: IN865

\*0x04: AU915

\*0x05: KZ865

\*0x06: RU864

\*0x07: AS923

- \*0x08: AS923-1
- \*0x09: AS923-2

\*0x0a: AS923-3

\*0x0b: CN470

\*0x0c: EU433

\*0x0d: KR920

\*0x0e: MA869

#### • Sub-Band:

- AU915 and US915:value 0x00 ~ 0x08
- CN470: value 0x0B ~ 0x0C
- Other Bands: Always 0x00

#### • Battery Info:

Check the battery voltage.

Ex1: 0x0B45 = 2885mV

**Ex2**: 0x0B49 = 2889mV

### 2.3.2 Sensor Configuration, FPORT=4

SW3L will only send this command after getting the downlink command (0x26 02) from the server.

| Sensor Configuration FPORT=4 |                 |     |            |             |         |  |
|------------------------------|-----------------|-----|------------|-------------|---------|--|
| Size (bytes) 3 1 1 2 1       |                 |     |            |             |         |  |
| Value                        | TDC (unit: sec) | N/A | Stop Timer | Alarm Timer | Reserve |  |

#### • TDC: (default: 0x0004B0)

Uplink interval for the total pulse count, default value is 0x0004B0 which is 1200 seconds = 20 minutes.

#### • STOP Duration & Alarm Timer

Shows the configure value of <u>Alarm for continuously water flow</u>

| Time       | Туре                                                         | Data preview Verbose stream 🔿 👱 Export as JSON 🔢 Pause 🔋 Clear                                                                  |
|------------|--------------------------------------------------------------|----------------------------------------------------------------------------------------------------|
| ↑ 15:59:03 | Forward uplink data message                                  | Payload: { Alarm_Timer: 1, Stop_Timer: 15, TDC: 60 } 00 00 3C FF 0F 00 01 FF 💠 🌇 FPort: 4 Data rate: SF78W125 SNR: 8.2 RSSI     |
| ↑ 15:59:03 | Successfully processed data                                  | DevAddr: 26 08 10 21 🗘 🚯 FCnt: 28 FPort: 4 Data rate: SF7BW125 SNR: 8.2 RSSI: -82                                               |
| ↓ 15:58:58 | Schedule data downlink for $\ensuremath{t}_{\ensuremath{m}}$ | FPort: 1 MAC payload: 9F 58 🗘 🌆 Rx1 Delay: 5                                                                                    |
| ↑ 15:58:58 | Forward uplink data message                                  | Payload: { Alarm: "FALSE", Calculate_flag: 0, Data_time: "2022-04-01 07:58:58", Last_pulse: 0, MOD: 1, Water_flow_value: 0 } 00 |

### 2.3.3 Water Flow Value, Uplink FPORT=2

SW3L will send this uplink after Device Status once join the LoRaWAN network successfully. And SW3L will:

periodically send this uplink every 20 minutes, this interval <u>can be changed</u>.

Uplink Payload totals 11 bytes.

| Water Flow Value, FPORT=2 |                               |                              |     |               |                |  |
|---------------------------|-------------------------------|------------------------------|-----|---------------|----------------|--|
| Size(bytes)               | 1                             | 4                            | 1   | 1             | 4              |  |
| Value                     | Calculate Flag & <u>Alarm</u> | Total pulse Or Last<br>Pulse | MOD | Reserve(0x01) | Unix TimeStamp |  |
| Status & Alarm field      |                               |                              |     |               |                |  |

| Size(bit)                         | 6                                      | 1                                                  | 1                                                         |
|-----------------------------------|----------------------------------------|----------------------------------------------------|-----------------------------------------------------------|
| Value                             | Calculate Flag                         | Alarm: 0: No Alarm; 1: Alarm                       | n N/A                                                     |
|                                   |                                        |                                                    |                                                           |
| Isn50-v2-sw3                      |                                        |                                                    |                                                           |
| ↑4 ↓n/a • Last activity 2         | 1 second <mark>s</mark> ago ⑦          |                                                    |                                                           |
| Overview Live data Me             | essaging Location Payload formatters   | Claiming General settings                          |                                                           |
|                                   | Data preview                           | Verbose stream                                     | Fxport as ISON II Pause Clear                             |
| ↑ 15-36-58 Forward unlink data me | come vload: { Alarm: "FALSE". Calculat | te flag: 0. Data time: "2022-04-01 07:36:58", MOD: | : 0. Total pulse: 9597. Water flow value: 21.3 }          |
| ↑ 15:36:58 Successfully processed | data Daviddr: 26 AP 10 21 ()           | 141: 4 EDart: 2 Data rate: 25704/35 SND: 0.2 D     | NECT - 77                                                 |
| A 45-25-50 Successivily processed | data Devidut. 20 00 10 21 () () ()     | e flar. 0 Data time. "2022-04.01 07-25-59" MOD-    | A Total pulse: 9577 Water flow value: 21 3 1              |
| 1 15:35:58 Forward uplink data me | ssage fload. { Afaim. TALSE ; Calculat | e_11ag. 0, bata_time. 2022-04-01 07.55.50 , Hub.   | o, Total_puise. 9977, watel_liow_value. 21.3 }            |
| T 15:35:58 Successfully processed | data DevAddr: 26 0B 10 21 (*)          | Int: 3 FPort: 2 Data rate: SF7BW125 SNR: 6.5 R     | SSI: -85                                                  |
| ↑ 15:34:59 Forward uplink data me | ssage load: ¿ Alarm: "FALSE", Calculat | e_IIag: 0, Data_time: "2022-04-01 07:34:58", MOD:  | 0, lotal_puise: 9577, water_flow_value: 21.3 }            |
| ↑ 15:34:59 Successfully processed | data DevAddr: 26 0B 10 21 🗘 🖪 FC       | nt: 2 FPort: 2 Data rate: SF7BW125 SNR: 8.8 R      | RSSI: -77                                                 |
| ↑ 15:34:04 Forward uplink data me | ssage load: { Alarm: "FALSE", Calculat | e_flag: 0, Data_time: "2022-04-01 07:34:03", MOD:  | <pre>0, Total_pulse: 9407, Water_flow_value: 20.9 }</pre> |

Calculate Flag

The calculate flag is a user defined field, IoT server can use this flag to handle different meters with different pulse factors. For example, if there are 100 Flow Sensors, meters 1 ~50 are 1 liter/pulse and meters 51 ~ 100 has 1.5 liter/ pulse.

#### Example: in the default payload:

- calculate flag=0: for SW3L-004 Flow Sensor: 450 pulse = 1 L
- calculate flag=1: for SW3L-006 Flow Sensor: 390 pulse = 1 L
- calculate flag=2: for SW3L-010 Flow Sensor: 64 pulse = 1 L

Default value: 0.

Range (6 bits): (b)000000 ~ (b) 111111

If user use with a meter for example is 0.02L/pulse. To proper decode the correct value in server,

1) User can set the Calculate Flag of this sensor to 3.

2) In server side, when a sensor data arrive, the decoder will check the value of Calculate Flag, It the value is 3, the total volume = 0.02 x Pulse Count.

NOTE: User need to set Calculate Flag to proper value before use Flow Sensor. Downlink or AT Command see: Refer: <u>Set Calculate Flag</u>

• Alarm

See Alarm Base on Timeout

|            | Time     | Туре                         | Data preview                                                        | Verbose stream          | 🛃 Export as JSON   | II Pause     | 📋 Clear   |   |
|------------|----------|------------------------------|---------------------------------------------------------------------|-------------------------|--------------------|--------------|-----------|---|
| $\psi$     | 15:45:22 | Schedule data downlink for t | Rx1 Delay: 5                                                        |                         |                    |              |           |   |
| $\uparrow$ | 15:45:22 | Forward uplink data message  | Payload: { Alarm: "TRUE", Calculate_flag: 0, Data_time: "2022-04-01 | L 07:45:21", Last_pulse | : 14, MOD: 1, Wate | r_flow_value | e: 0 } 0: | 2 |

Total pulse

Total pulse/counting since factory Range (4 Bytes) : 0x00000000~ 0xFFFFFFFF.

#### Last Pulse

Total pulse since last FPORT=2 uplink. (Default 20 minutes) Range (4 Bytes) : 0x0000000~ 0xFFFFFFFF .

#### • MOD: Default =0

MOD=0 --> Uplink Total Pulse since factory MOD=1 --> Uplink total pulse since last FPORT=2 uplink.

#### • Water Flow Value

Total Water Flow Volume = (Calculate Flag) x (Total Pulse)=9597/450=21.3L

| Time       | Туре                        | Data preview                                                      | Verbose stream 🔍        | 🛓 Export as JSON                  | 🛚 Pause 🧯 Clear       |
|------------|-----------------------------|-------------------------------------------------------------------|-------------------------|-----------------------------------|-----------------------|
| ↑ 15:37:58 | Forward uplink data message | load: { Alarm: "FALSE", Calculate_flag: 0, Data_time: "2022-04-01 | 07:37:58", MOD: 0, Tota | al_pulse: <mark>9597</mark> , Wat | er_flow_value: 21.3 } |

Total Water Flow for TDC timer = (Calculate Flag) x (Last Pulse)=79/450=0.2L

| Time       | Туре                        | Data preview                                                 | Verbose stream 📉 🗙              | 🛓 Export as JSON                    | II Pause     | 🔋 Clear   |
|------------|-----------------------------|--------------------------------------------------------------|---------------------------------|-------------------------------------|--------------|-----------|
| ↑ 15:41:58 | Forward uplink data message | Payload: { Alarm: "FALSE", Calculate_flag: 0, Data_time: "20 | 022-04-01 07:41:58", Last_pulse | e: <b>79</b> , MOD: <b>1</b> , Wate | er_flow_valu | ie: 0.2 } |

### 2.3.4 Historical Water Flow Status, FPORT=3

SW3L stores sensor values and users can retrieve these history values via the downlink command.

The historical payload includes one or multiplies entries and every entry has the same payload as Real-Time water flow status.

• Each data entry is 11 bytes and has the same structure as <u>real time water flow status</u>, to save airtime and battery, SW3L will send max bytes according to the current DR and Frequency bands.

For example, in the US915 band, the max payload for different DR is:

- a) DR0: max is 11 bytes so one entry of data
- b) DR1: max is 53 bytes so devices will upload 4 entries of data (total 44 bytes)
- c) DR2: total payload includes 11 entries of data
- d) DR3: total payload includes 22 entries of data.
- If SW3L doesn't have any data in the polling time. It will uplink 11 bytes of 0

#### **Downlink:**

#### 0x31 62 46 B1 F0 62 46 B3 94 07

| Time              | Туре                          | Data preview Verbose stream 🔿 🛓 Export as JSON III. Pause 📱 Clear                                                                              |
|-------------------|-------------------------------|----------------------------------------------------------------------------------------------------|
| ↑ 16:36:33        | Forward uplink data message   | Paylond: { DATALOG: '(FALSE, 0, 0, 0, 0, 2022-04-01 00:04:54), (FALSE, 0, 0, 0, 0, 0, 2022-04-01 00:05:49), (FALSE, 0, 0, 0, 0, 2022-04-01 00: |
| ↑ 16:36:33        | Successfully processed data _ | DevAddr: 26 08 09 72 🗘 🚯 FCnt: 12 FPort: 3 Data rate: SF78W125 SNR: 8.5 RSSI: -75                                                              |
| <b>↓</b> 16:36:28 | Schedule data downlink for t_ | FPort: 1 Confirmed downlink MAC payload: E1 62 C8 F9 B4 CE 8E 75 🛇 🖀 Rx1 Delay: 5                                                              |
| ↑ 16:36:27        | Forward uplink data message   | Payload: { Alarm: "FALSE", Calculate_flag: 0, Data_time: "2022-04-01 00:86:27", MOD: 0, Total_pulse: 207, Water_flow_value: 0.6                |

#### **Uplink:**

00 00 01 00 00 00 62 46 B2 26 00 00 01 00 00 00 62 46 B2 5D 00 00 01 00 00 00 62 46 B2 99 00 00 01 00 00 00 62 46 B2 D5 00 00 01 00 00 01 15 62 46 B3 11 00 00 01 00 00 01 1F 62 46 B3 7E

#### **Parsed Value:**

[Alarm, Calculate Flag, MOD, Total pulse or Last Pulse, Water Flow Value, TIME]

[FALSE,0,0,0,0.0,2022-04-01 08:04:54],

[FALSE,0,0,0,0.0,2022-04-01 08:05:49],

[FALSE,0,0,0,0.0,2022-04-01 08:06:49],

[FALSE,0,0,0,0.0,2022-04-01 08:07:49],

[FALSE,0,0,277,0.6,2022-04-01 08:08:49],

[FALSE,0,0,287,0.6,2022-04-01 08:10:38],

AT+PDTA=1,1 Stop Tx events when read sensor data 8016000 22/4/1 08:04:54 bat:3313 mode:0 total\_pulse:0 cal\_flag:0 water\_sum:0.0 alarm:false 8016010 22/4/1 08:05:49 bat:3313 mode:0 total\_pulse:0 cal\_flag:0 water\_sum:0.0 alarm:false 8016020 22/4/1 08:06:49 bat:3316 mode:0 total\_pulse:0 cal\_flag:0 water\_sum:0.0 alarm:false 8016030 22/4/1 08:07:49 bat:3316 mode:0 total\_pulse:0 cal\_flag:0 water\_sum:0.0 alarm:false 8016040 22/4/1 08:08:49 bat:3313 mode:0 total\_pulse:277 cal\_flag:0 water\_sum:0.6 alarm:false 8016050 22/4/1 08:10:38 bat:3313 mode:0 total\_pulse:287 cal\_flag:0 water\_sum:0.6 alarm:false 8016060 8016070

Start Tx events

OK

### 2.4 Datalog Feature

When a user wants to retrieve sensor value, he can send a poll command from the IoT platform to ask the sensor to send value in the required time slot.

#### 2.4.1 Unix TimeStamp

SW3L uses Unix TimeStamp format based on

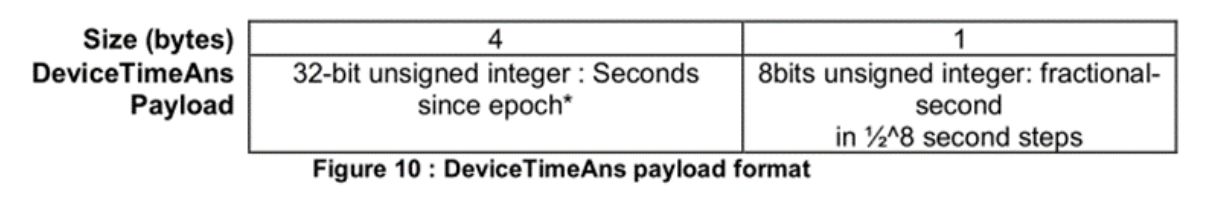

Users can get this time from the link: <u>https://www.epochconverter.com/</u> :

Below is the converter example

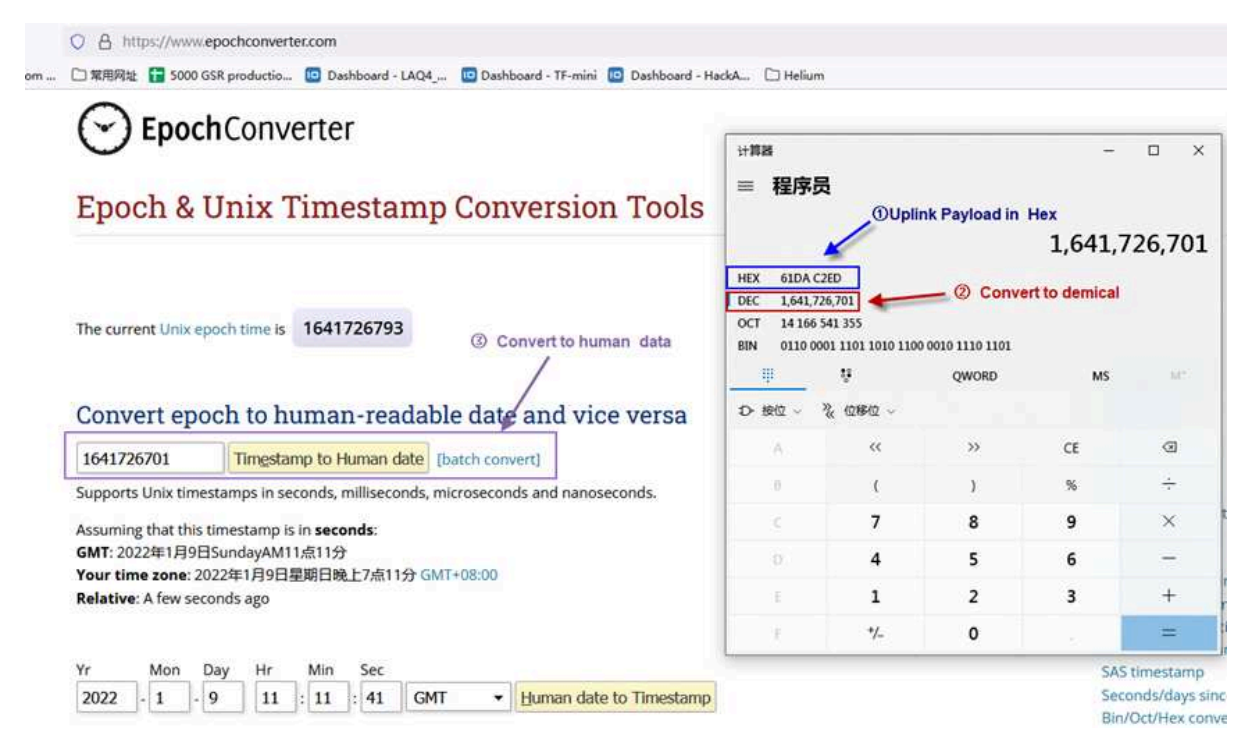

### 2.4.2 Set Device Time

Through LoRaWAN MAC Command

Once SW3L Joined the LoRaWAN network, it will send the MAC command (DeviceTimeReq) and the server will reply with (DeviceTimeAns) to send the current time to SW3L. If SW3L fails to get the time from the server, SW3L will use the internal time and wait for the next time request [via Device Status (FPORT=5)].

# Note: LoRaWAN Server needs to support LoRaWAN v1.0.3(MAC v1.0.3) or higher to support this MAC command feature.

#### 2.4.3 Poll sensor value

Users can poll sensor values based on timestamps. Below is the downlink command.

| Downlink Command to poll Open/Close status (0x31) |                 |               |                 |  |  |  |
|---------------------------------------------------|-----------------|---------------|-----------------|--|--|--|
| 1byte                                             | 4bytes          | 4bytes        | 1byte           |  |  |  |
| 31                                                | Timestamp start | Timestamp end | Uplink Interval |  |  |  |

Timestamp start and Timestamp end-use Unix TimeStamp format as mentioned above. Devices will reply with all data logs during this period, using the uplink interval.

For example, downlink command

31 <mark>618E5740</mark> 618E8170 05

Is to check 2021/11/12 12:00:00 to 2021/11/12 15:00:00's data

Uplink Internal =5s, means CPL01 will send one packet every 5s. range 5~255s.

### 2.4.4 Decoder in TTN V3

| E Overview              | Overview Live data Messaging Location Payload formatters Claiming General settings                                                             |
|-------------------------|----------------------------------------------------------------------------------------------------|
| X End devices           | Uplink Downlink                                                                                                    |
| C Live data             |                                                                                                    |
| <> Payload formatters ~ | O These payload formatters are executed on uplink messages from this end device and take precedence over application level payload formatters. |
| た Integrations ~        | Formatter type                                                                                                    |
| 🕰 Collaborators         | Use application payload formatter None Javascript GRPC service CayenneLPP Repository                                                           |
| Ov API keys             | Formatter parameter*                                                                                                    |
| General settings        | <pre>admitted determine input/g adata: {     bytes: input.bytes     i,     marnings: [],     errors: []     i; </pre>                          |
|                         | 19 H                                                                                                    |
|                         |                                                                                                    |
|                         |                                                                                                    |
| < Hide sidebar          | Save changes                                                                                                    |
|                         |                                                                                                    |

Please check the decoder from this link: https://github.com/dragino/dragino-end-node-decoder

### 2.5 Show data on Datacake

Datacake IoT platform provides a human-friendly interface to show the sensor data, once we have sensor data in TTN V3, we can use Datacake to connect to TTN V3 and see the data in Datacake. Below are the steps:

Step 1: Link TTNv3 to Datacake https://docs.datacake.de/lorawan/lns/thethingsindustries#create-integration-on-tti

#### Step 2: Configure SW3L in Datacake

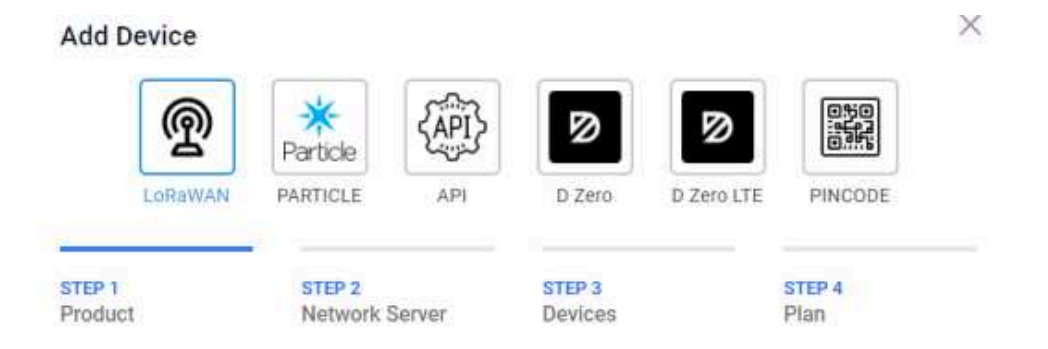

#### Datacake Product

You can add devices to an existing product on Datacake, create a new empty product or start with one of the templates. Products allow you to share the same configuration (fields, dashboard and more) between devices.

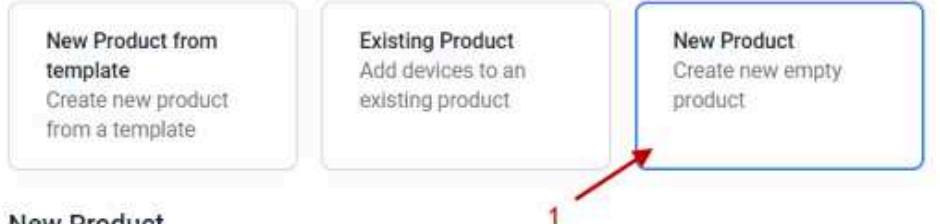

#### New Product

If your device is not available as a template, you can start with an empty device. You will have to create the device definition (fields, dashboard) and provide the payload decoder in the device's configuration.

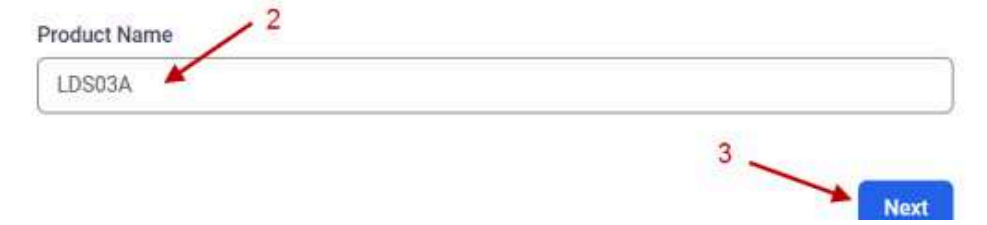

## Network Server

Please choose the LoRaWAN Network Server that your devices are connected to.

| The Things Network V2<br>The old Things Network | Uplinks Downlinks |
|-------------------------------------------------|-------------------|
| ) 🎯 helium Helium                               | Uplinks Downlinks |
| LORIOT                                          | Uplinks Downlinks |
| kerlink Wanesy                                  | Uplinks           |
| Showing 1 to 5 of 8 results                     | Previous          |

### Add Devices

Enter one or more LoRaWAN Device EUIs and the names they will have on Datacake.

New: You can now upload a CSV file with either one column (just the device's DevEUI) or two columns (DevEUI and Name), which will populate the form below.

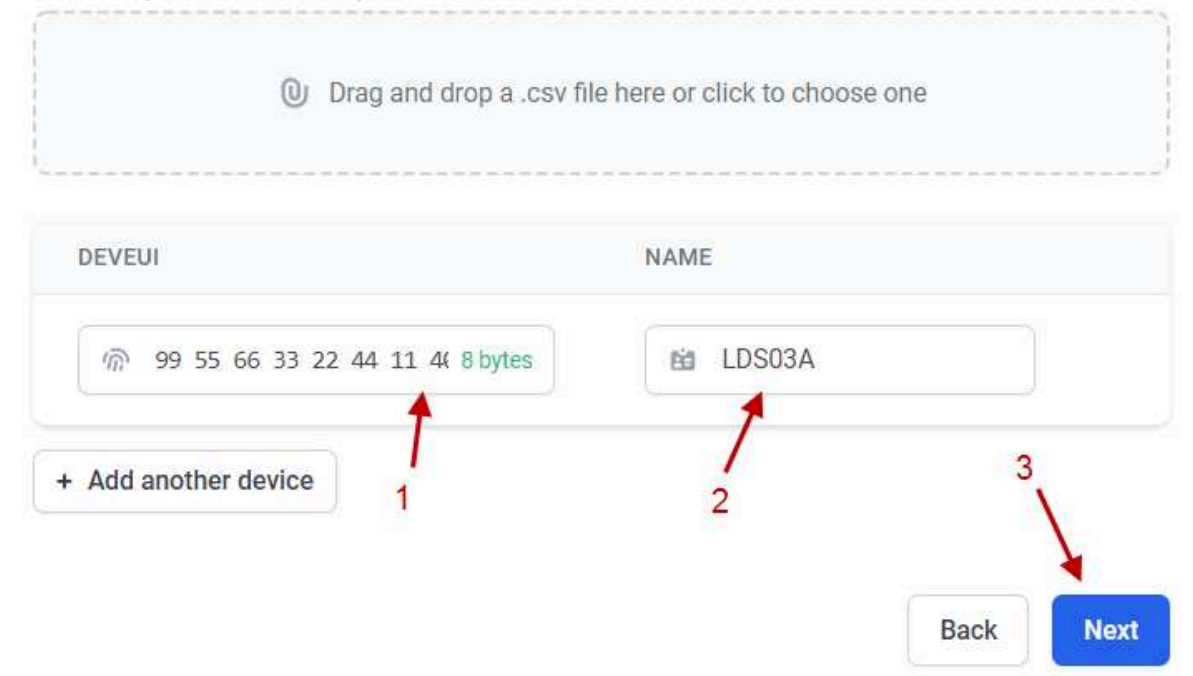

| DATACAKE                                                               |                      |
|------------------------------------------------------------------------|----------------------|
| Fleet > LDS03A                                                         |                      |
| LDS03A                                                                 |                      |
| Serial Number<br>9955663322441140<br>## Dashboard ## History     Downl | Last update<br>Never |
| General Configuration                                                  |                      |
| Device Name                                                            |                      |
| LDS03A                                                                 |                      |

| Payload Decoder                                                                                                    |                                                                                                    | 1                       |      | Product-wide secting            |
|----------------------------------------------------------------------------------------------------|----------------------------------------------------------------------------------------------------|-------------------------|------|---------------------------------|
| <pre>When your devices sends data, the payload will be passed to the payl</pre>                                                                                                    | oud decoder, alongside the event's name. The payload decoder then fransforms it to measurements<br>anti-ag(10))<br>anti-ag(10))<br>aster (na)) of the set (m-1), tastring(net)); |                         |      |                                 |
| iii         cist           iii         (Delta - ine Beld(perset(idr) * ime))           iii         (Delta - ine Beld(perset(idr) * ime))           iii         (Delta - ine Beld(perset(idr) * ime))           iii         (Delta - ine Beld(perset(idr)))           iii         (Delta - ine Beld(perset(idr)))           iii         (Delta - ine Beld(perset(idr)))           iii         (Delta - ine Beld(perset(idr)))           iii         (Delta - ine Beld(perset(idr)))           iii         (Delta - ine Beld(perset(idr)))           iii         (Delta - ine Beld(perset(idr)))           iii         (Delta - ine Beld(perset(idr)))           iii         (Delta - ine Beld(perset(idr)))           iii         (Delta - ine Beld(perset(idr)))           iii         (Delta - ine Beld(perset(idr)))           iii         (Delta - ine Beld(perset(idr)))           iiii         (Delta - ine Beld(perset(idr)))           iiii         (Delta - ine Beld(perset(idr)))           iiiiiiiiiiiiiiiiiiiiiiiiiiiiiiiiiiii | DWy) +^ '+ gettf(c_Mowr) +^ '+ gettf(c_Mow) +') 'sgettf(c_dex)) .                                                                                                    |                         | Port | <ul> <li>Try Decoder</li> </ul> |
| Output                                                                                                    | console.log Output                                                                                                    | Recognized measurements |      |                                 |
|                                                                                                    |                                                                                                    |                         |      | 2<br>Save                       |

Fields

+ Add Field

Fields describe the data the device will store.

| NAME 2                  | IDENTIFIER              | TYPE    | CURRENT VALUE | LAST UPDATE       |   |
|-------------------------|-------------------------|---------|---------------|-------------------|---|
| BAT                     | BAT                     | Float   | 0             | 5 minutes ago     |   |
| DOOR_OPEN_TIMES         | DOOR_OPEN_TIMES         | Float   | 0             | 3 minutes ago     | 0 |
| LAST_DOOR_OPEN_DURATION | LAST_DOOR_OPEN_DURATION | Float   | 0             | 3 minutes ago     |   |
| ALARM                   | ALARM                   | Boolean | False         | a few seconds ago | 0 |
| DOOR_OPEN_STATUS        | DOOR_OPEN_STATUS        | Boolean | False         | a few seconds ago |   |

| DATACA                            | K E          |               |            |           |             |              |
|-----------------------------------|--------------|---------------|------------|-----------|-------------|--------------|
| Fleet > LDS03A                    |              |               |            |           |             |              |
| LDS03A                            |              |               |            |           |             |              |
| Serial Number<br>9955663322441140 | Last<br>Neve | update<br>r   |            |           |             | 2 1          |
| Dashboard                         | History      | Configuration | ි Debug    | 🗣 Rules   | Permissions | + Add Widget |
|                                   |              |               | esktop 🛄 N | More More | ~           |              |

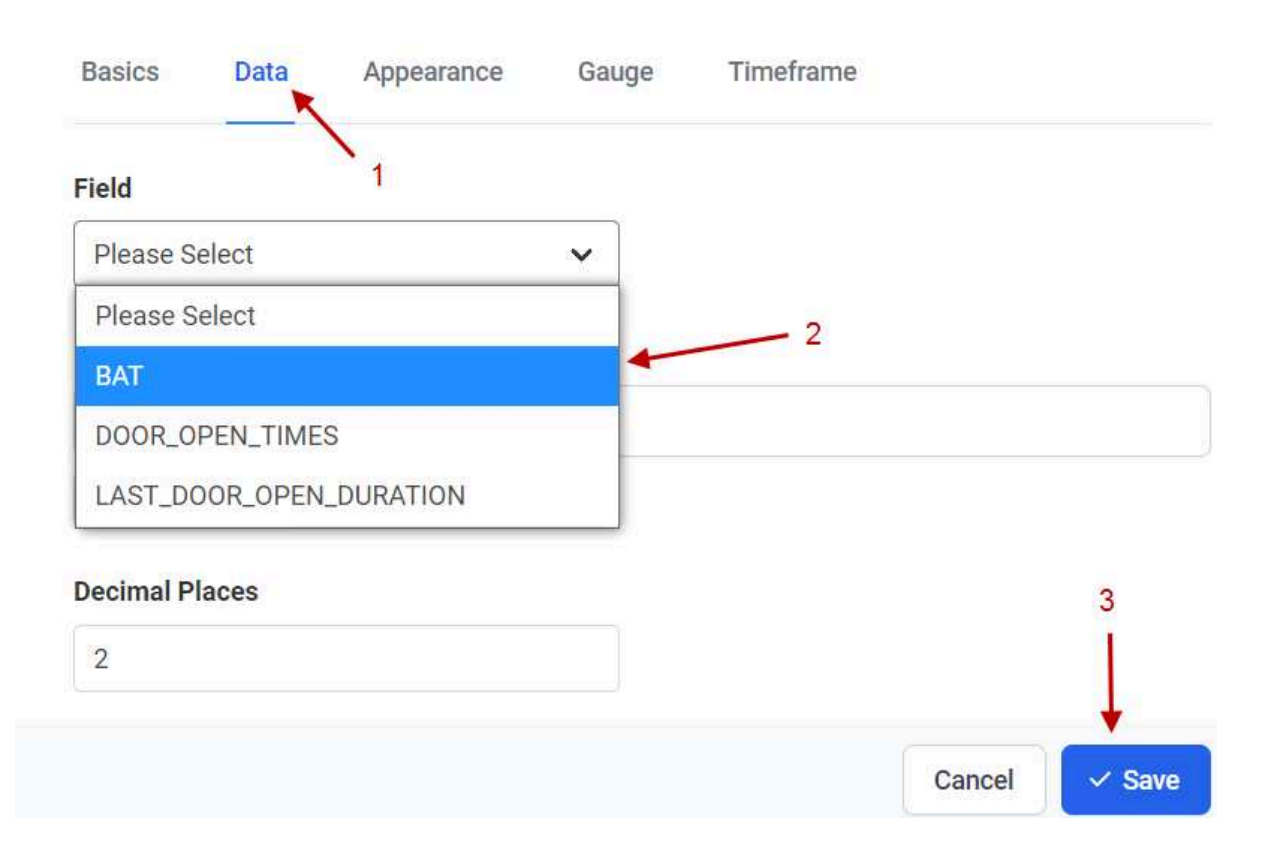

X

## Edit Boolean Widget

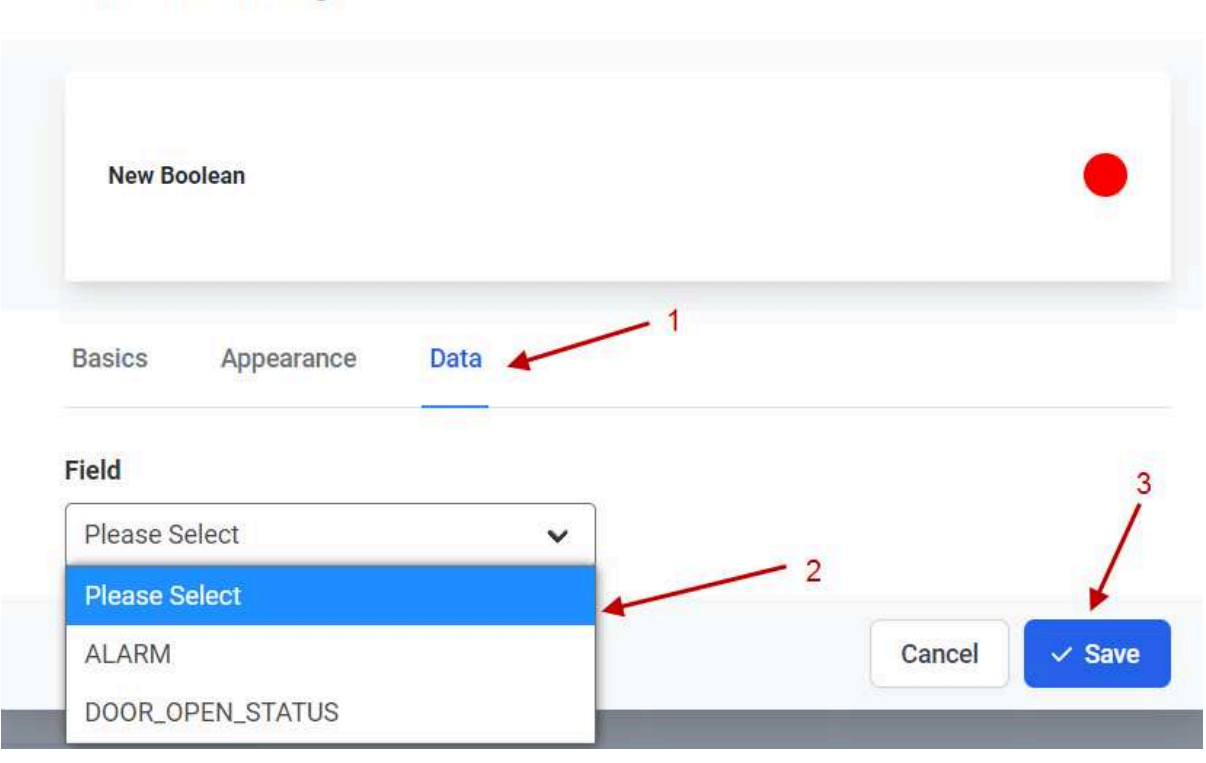

| DATACAKE                          |                                |                                          |                  |                        |              |
|-----------------------------------|--------------------------------|------------------------------------------|------------------|------------------------|--------------|
| Fleet > LDS03A                    |                                |                                          |                  |                        |              |
| LDS03A                            |                                |                                          |                  |                        |              |
| Serial Number<br>9955663322441140 | Last update<br>Fri Nov 12 2021 | 16:51:53 GMT+0800                        |                  |                        |              |
| Dashboard                         | †  Downlinks 🗘 C               | Configuration 🔊 Debug 🍕 Ru               | es en Permission | 15 🧷 Public Link       | + Add Widget |
|                                   |                                | Desktop                                  | More 👻           |                        |              |
| BAT                               | 0 0 ×                          | DOOR_OPEN_TIMES                          | @ D ×            |                        | & D ×        |
|                                   | •                              | o minutes ago                            |                  | DOOR_OPEN_STATUS       |              |
|                                   |                                |                                          |                  |                        |              |
|                                   | a).                            |                                          | 00 ×             |                        | 80 ×         |
|                                   |                                | LAST_DOOR_OPEN_DURATION<br>6 minutes ago | 0                |                        |              |
|                                   |                                |                                          |                  | ALARM<br>7 minutes ago |              |
|                                   |                                |                                          |                  |                        |              |

# 3. Configure SW3L via AT Command or LoRaWAN Downlink

Use can configure SW3L via AT Command or LoRaWAN Downlink.

- AT Command Connection: See FAQ.
- LoRaWAN Downlink instruction for different platforms: <u>IoT LoRaWAN Server</u>

There are two kinds of commands to configure SW3L, they are:

General Commands.

These commands are to configure:

- General system settings like uplink interval.
- LoRaWAN protocol & radio related command.

They are the same for all Dragino Devices which support DLWS-005 LoRaWAN Stack(Note\*\*). These commands can be found on the wiki: <u>End Device AT Commands and Downlink Command</u>

Commands special design for SW3L

These commands are only valid for SW3L, as below:

### 3.1 Set Transmit Interval Time

Feature: Change LoRaWAN End Node Transmit Interval.

### AT Command: AT+TDC

| Command Example | Function                       | Response                                            |
|-----------------|--------------------------------|-----------------------------------------------------|
| AT+TDC?         | Show current transmit Interval | 30000<br>OK<br>the interval is 30000ms = 30s        |
| AT+TDC=60000    | Set Transmit Interval          | OK<br>Set transmit interval to 60000ms = 60 seconds |

#### **Downlink Command: 0x01**

Format: Command Code (0x01) followed by 3 bytes time value.

If the downlink payload=0100003C, it means set the END Node's Transmit Interval to 0x00003C=60(S), while type code is 01.

- Example 1: Downlink Payload: 0100001E
- Example 2: Downlink Payload: 0100003C
- // Set Transmit Interval (TDC) = 30 seconds
- // Set Transmit Interval (TDC) = 60 seconds

### 3.2 Set Password

Feature: Set device password, max 9 digits

#### AT Command: AT+PWORD

| Command Example | Function      | Response |
|-----------------|---------------|----------|
| AT+PWORD=?      | Show password | 123456   |
|                 |               | ОК       |
| AT+PWORD=999999 | Set password  | ОК       |

**Downlink Command:** 

No downlink command for this feature.

# 3.3 Quit AT Command

Feature: Quit AT Command mode, so user needs to input the password again before using AT Commands.

#### AT Command: AT+DISAT

| Command Example | Function              | Response |
|-----------------|-----------------------|----------|
| AT+DISAT        | Quit AT Commands mode | ОК       |

#### **Downlink Command:**

No downlink command for this feature.

## 3.4 Alarm for continuously water flow

This feature is to monitor and send Alarm for continuously water flow.

Example case is for Toilet water monitoring, if some one push toilet button, the toilet will have water flow. If the toilet button has broken and can't returned to original state, the water flow will keep for hours or days which cause huge waste for water.

To monitor this faulty and send alarm, there are two settings:

• Stop Duration: Unit: Second

Default: 15s, If SW3L didn't see any water flow in 15s, SW3L will consider stop of water flow event.

Alarm Timer: Units: Minute; Default 0 minutes (means Alarm disable)

**Example:** 3 minutes, if SW3L detect a start of water flow event and didn't detect a stop event within Alarm timer, SW3L will send an Alarm to indicate a water flow abnormal alarm.

So for example, If we set stop duration=15s and Alarm Timer=3minutes. If the toilet water flow continuously for more than 3 minutes, Sensor will send an alarm (in Confirmed MODE) to platform.

Note: After this alarm is send, sensor will consider a stop of water flow and count for another new event. So if water flow waste last for 1 hour, Sensor will keep sending alarm every 3 minutes.

AT Command to configure:

- AT+PTRIG=15,3 --> Set Stop duration: 15s, Alarm Timer: 3 minutes.
- AT+ PTRIG=15,0 --> Default Value, disable water waste Alarm.

Downlink Command to configure:

Command: 0xAA aa bb cc

AA: Command Type Code

aa: Stop duration

bb cc: Alarm Timer

If user send 0xAA 0F 00 03: equal to AT+PTRIG=15,3

### 3.5 Clear Flash Record

Feature: Clear flash storage for data log feature.

#### AT Command: AT+CLRDTA

| Command Example | Function                                  | Response                        |
|-----------------|-------------------------------------------|---------------------------------|
| AT+CLRDTA       | Clear flash storage for data log feature. | Clear all stored sensor data OK |

**Downlink Command:** 

• Example: 0xA301 // Same as AT+CLRDTA

### 3.6 Set the calculate flag

### Feature: Set the calculate flag

### AT Command: AT+CALCFLAG

| Command Example | Function                     | Response |
|-----------------|------------------------------|----------|
| AT+CALCFLAG =1  | Set the calculate flag to 1. | ОК       |
| AT+CALCFLAG =2  | Set the calculate flag to 2. | ОК       |

**Downlink Command:** 

• Example: 0XA501 // Same as AT+CALCFLAG =1

### 3.7 Set count number

Feature: Manually set the count number

### AT Command: AT+SETCNT

| Command Example | Function                     | Response |
|-----------------|------------------------------|----------|
| AT+ SETCNT =0   | Set the count number to 0.   | ОК       |
| AT+ SETCNT =100 | Set the count number to 100. | ОК       |

#### **Downlink Command:**

| • Example: 0xA60000001                   | <pre>// Same as AT+ SETCNT =1</pre> |
|------------------------------------------|-------------------------------------|
| <ul> <li>Example: 0xA60000064</li> </ul> | // Same as AT+ SETCNT =100          |

### 3.8 Set work mode

Feature: Manually set the work mode

#### AT Command: AT+MOD

| Command Example | Function                | Response |
|-----------------|-------------------------|----------|
| AT+MOD=0        | Set the work mode to 0. | ОК       |
| AT+MOD =1       | Set the work mode to 1  | ОК       |

**Downlink Command:** 

- Example: 0x0A00 // Same as AT+ MOD=0
- Example: 0x0A01 // Same as AT+ MOD =1

# 4. Battery & how to replace

## 4.1 Battery Info

SW3L is equipped with a <u>8500mAH ER18505 Li-SOCI2 battery</u>. The battery is an un-rechargeable battery with a low discharge rate targeting 8~10 years of use. This type of battery is commonly used in IoT targets for long-term running, such as water meters.

The battery-related documents are as below:

- Battery Dimension,
- Lithium-Thionyl Chloride Battery datasheet,
- Lithium-ion Battery-Capacitor datasheet, Tech Spec

The discharge curve is not linear so can't simply use percentage to show the battery level. Below is the battery performance.

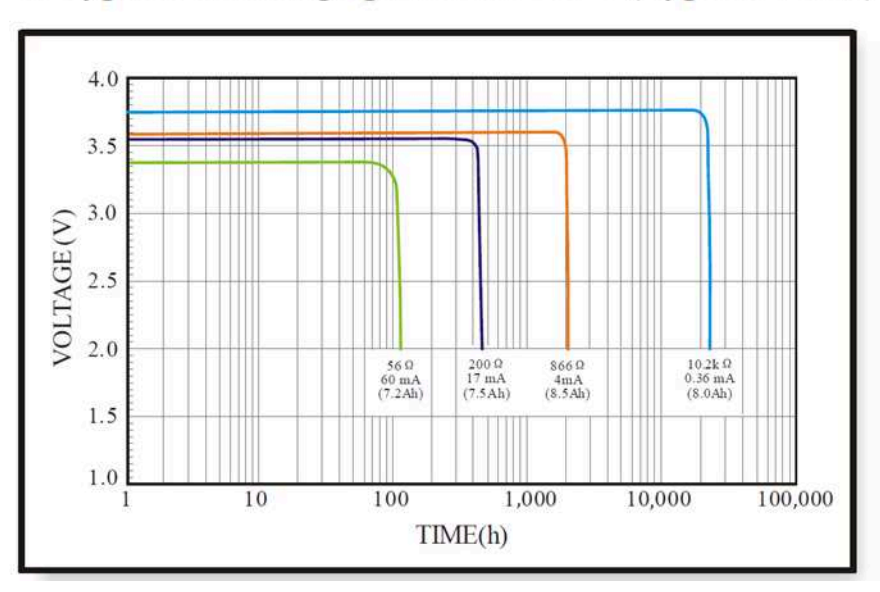

# 1. Typical discharge profile at $+20^{\circ}C$ (Typical value)

Minimum Working Voltage for the SW3L:

SW3L: 2.45v ~ 3.6v

### 4.1.1 Battery Note

The Li-SICO battery is designed for small current / long period applications. It is not good to use a high current, short period transmit method. The recommended minimum period for use of this battery is 5 minutes. If you use a shorter period to transmit LoRa, then the battery life may be decreased.

## 4.2 Replace Battery

Any battery with a range of 2.45 ~ 3.6v can be a replacement. We recommend using Li-SOCI2 Battery.

And make sure the positive and negative pins match.

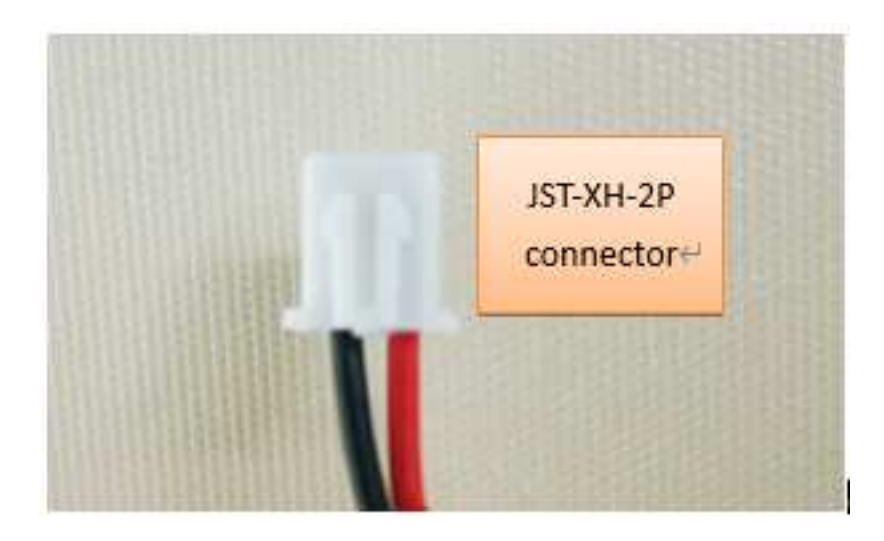

## 4.3 Battery Life Analyze

Dragino battery powered products are all run in Low Power mode. User can check the guideline from this link to calculate the estimate battery life:<u>https://www.dragino.com/downloads/downloads/LoRa\_End\_Node/</u> <u>Battery\_Analyze/DRAGINO\_Battery\_Life\_Guide.pdf</u>

# 5. FAQ

# 5.1 How to use AT Command to configure SW3

SW3L UART connection photo

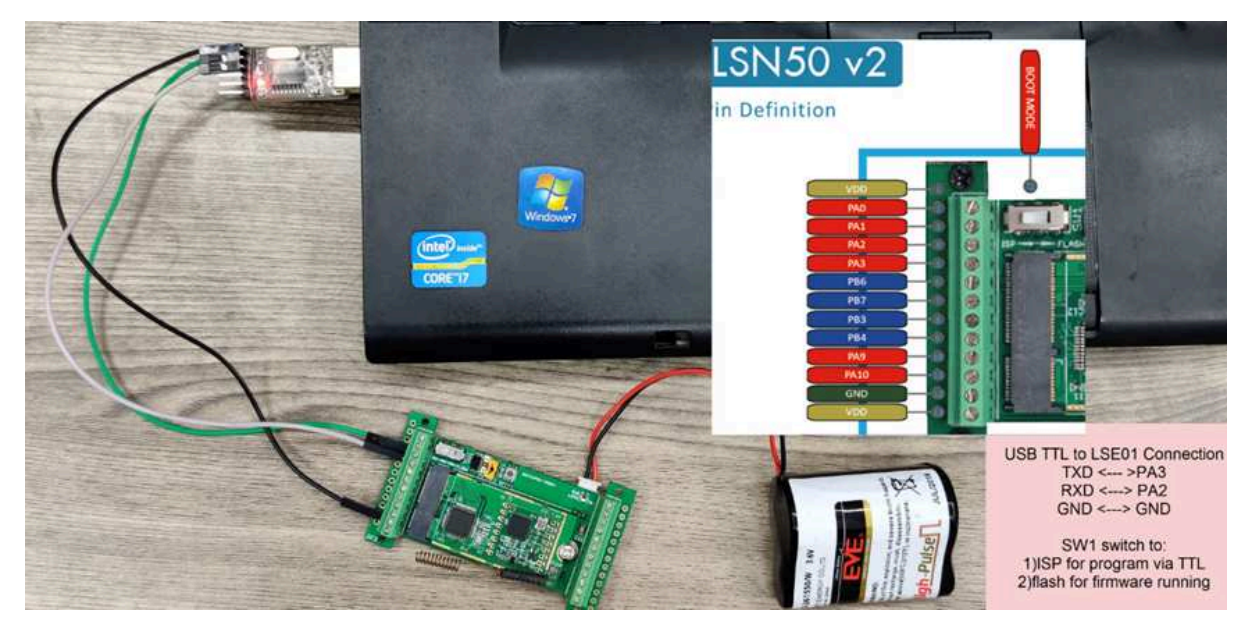

In the PC, you need to set the serial baud rate to **9600** to access the serial console for LSN50. LSN50 will output system info once power on as below:

| 友善率口调试助手<br>7(#/5) 编编(5) 振興(0) 工具(7) 技術                          |                                                                                                    |    |
|------------------------------------------------------------------|----------------------------------------------------------------------------------------------------|----|
|                                                                  | - — 🔲 🛞                                                                                                    |    |
| 串口设置<br>端 □ COM9 <u>*</u><br>波特率 9600 <u>*</u><br>数据位 8 <u>*</u> | [238]***** UpLinkCounter= 0 *****<br>[239]TX on freq 868500000 Hz at DR 5<br>[304]txDone<br>[5293]RX on freq 868500000 Hz at DR 5<br>[5381]rxDone<br>Rssi= -79<br>JOINED                                                                      |    |
| 停止位 1                                                            | DevAdcept:<br>DevAdcr26012aa6<br>Rx1DrOffset:0<br>Rx2Datarate:3<br>ReceiveDelay2:2000 ms<br>ReceiveDelay2:2000 ms                                                                                                    |    |
| 接收设置<br>© ASCII C Hex<br>「 自动换行<br>「 显示发送<br>「 显示时间              | [5493]***** UpLinkCounter= 0 *****<br>[5494]TX on freq 868500000 Hz at DR 0<br>[6980]txDone<br>[8010]RX on freq 868500000 Hz at DR 0<br>[8210]rxTimeOut<br>[8975]RX on freq 869525000 Hz at DR 3<br>ADR Message:<br>TX Datarate 0 change to 3 |    |
| 发送设置<br><sup>©</sup> ASCII C Hex<br>「 自动重发                       | TxPower 0 change to 1<br>NbRep 1 change to 1<br>[9151]rxDone<br>Rssi= -70<br>S Incorrect Password<br>Correct Password                                                                                                    |    |
|                                                                  | 123456                                                                                                    | 发送 |
|                                                                  | 123456                                                                                                    | -  |

## 5.2 How to upgrade the firmware?

A new firmware might be available for:

- · Support new features
- For bug fix
- Change LoRaWAN bands.

Instruction for how to upgrade: Firmware Upgrade Instruction

Firmware location: https://www.dropbox.com/sh/jktldt8q674i87l/AADqk1zoUEekCjDR\_4ic2Tg0a?dl=0

## 5.3 How to change the LoRa Frequency Bands/Region?

Users can follow the introduction for how to upgrade images. When downloading the images, choose the required image file for download.

### 5.4 Can I connect 3rd party flow sensor other than the default one?

If a user wants to connect SW3L to a 3rd party flow sensor such as a <u>DN50 flow sensor</u>, that is possible. A flow sensor with pulse output is needed.

#### Below is the notice for the connection:

1. Connect the 3rd party flow meter to the pulse input and GND of SW3L.

2. Make sure the pulse output voltage of 3rd party flow sensor is less than 5v.

3. It is not recommended to use SW3L to power the external flow meter, unless you are sure the external flow sensor is low power (several uA). Otherwise the battery of SW3L will be running out soon.

4. After connection, user needs to set the <u>Calculator Flag and change the payload</u> so to get the correct reading in the platform.

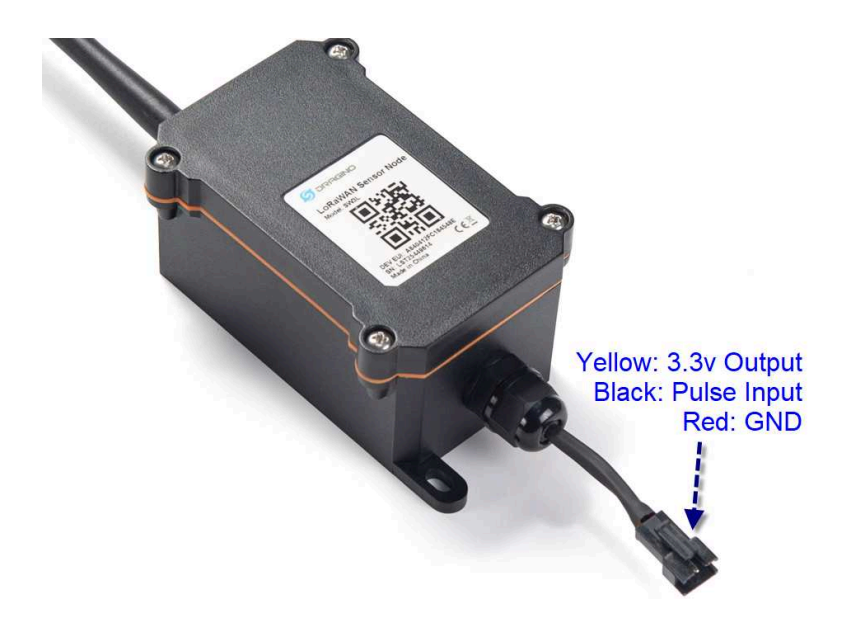

# 6. Order Info

Part Number: SW3L-XXX-YYY

XXX: The default frequency band

- AS923: LoRaWAN AS923 band
- AU915: LoRaWAN AU915 band
- EU433: LoRaWAN EU433 band
- EU868: LoRaWAN EU868 band
- KR920: LoRaWAN KR920 band
- US915: LoRaWAN US915 band
- IN865: LoRaWAN IN865 band
- CN470: LoRaWAN CN470 band

YYY: Flow Sensor Model:

004: DW-004 Flow Sensor: diameter: G1/2" / DN15. 450 pulse = 1 L

006: DW-006 Flow Sensor: diameter: G3/4" / DN20. 390 pulse = 1 L

010: DW-010 Flow Sensor: diameter: G 1" / DN25. 64 pulse = 1 L

- calculate flag=0: for SW3L-004 Flow Sensor: 450 pulse = 1 L
- calculate flag=1: for SW3L-006 Flow Sensor: 390 pulse = 1 L
- calculate flag=2: for SW3L-010 Flow Sensor: 64 pulse = 1 L

# 7. Packing Info

Package Includes:

SW3L Water Flow Sensor x 1

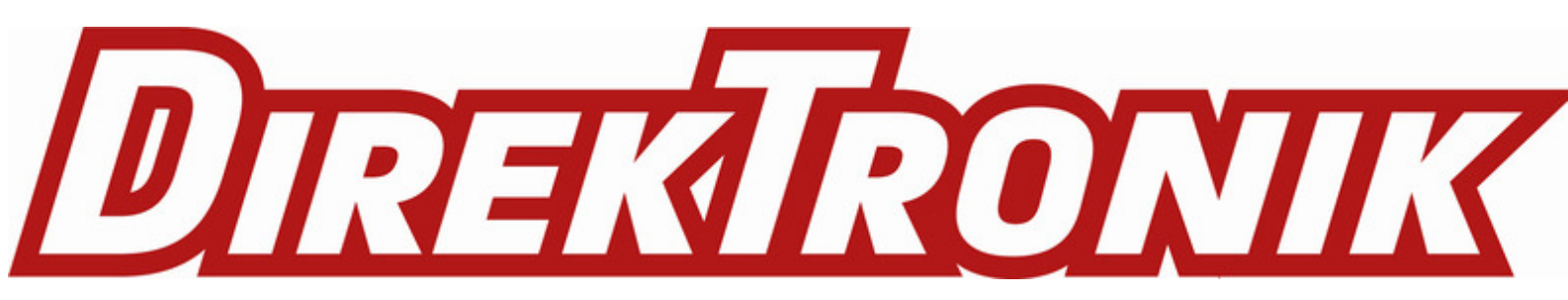